## ウイルスセキュリティソフトの設定について

## 【McAfee社 インターネットセキュリティの場合】 画面はパージョン2005の場合です

## 設定方法

(1)初回ログイン時に右図のような警告画面が表示されます。「アクセスを承認」をクリックします。

すべてのアクセスをプロックを選択した場合は、以下に続く設定を 行なってください。設定を行なわないと、ログイン時に以下のエラー が表示される場合があります。

| (1)<br>(1)<br>(1)<br>(1)<br>(1)<br>(1)<br>(1)<br>(1)<br>(1)<br>(1) | 2 ×                                                         |
|--------------------------------------------------------------------|-------------------------------------------------------------|
| •                                                                  | ネットワーク環境に問題があります。確認してください。[2014]<br>CW3JavaLib.checkVersion |
|                                                                    | ΟΚ                                                          |
|                                                                    |                                                             |

|   | McAfee.com Personal Firewall Plus                                         |
|---|---------------------------------------------------------------------------|
|   | アブリケーションによる<br>インターネット接続の要求                                               |
|   | プログラム iava.exe がインターネットに対す<br>るアクセスを要求しています。許可しますか?                       |
|   | パス: C:¥Program Files¥Java¥j2re1.4.2_06<br>¥bin¥java.exe                   |
|   | ▲ McAfee<br>このアプリケーションは認識されません。<br><u>このプログラムについてマカフィーに連<br/>絡してください。</u> |
|   | (⋧) オプションを選択する                                                            |
| 7 | 🕵 アクセスを承認<br>🚓 まべてのアクセスをノロック                                              |

(2) タスクバーの McAfee のマークを右クリックし、「SecurityCenter を開く」をクリックします。

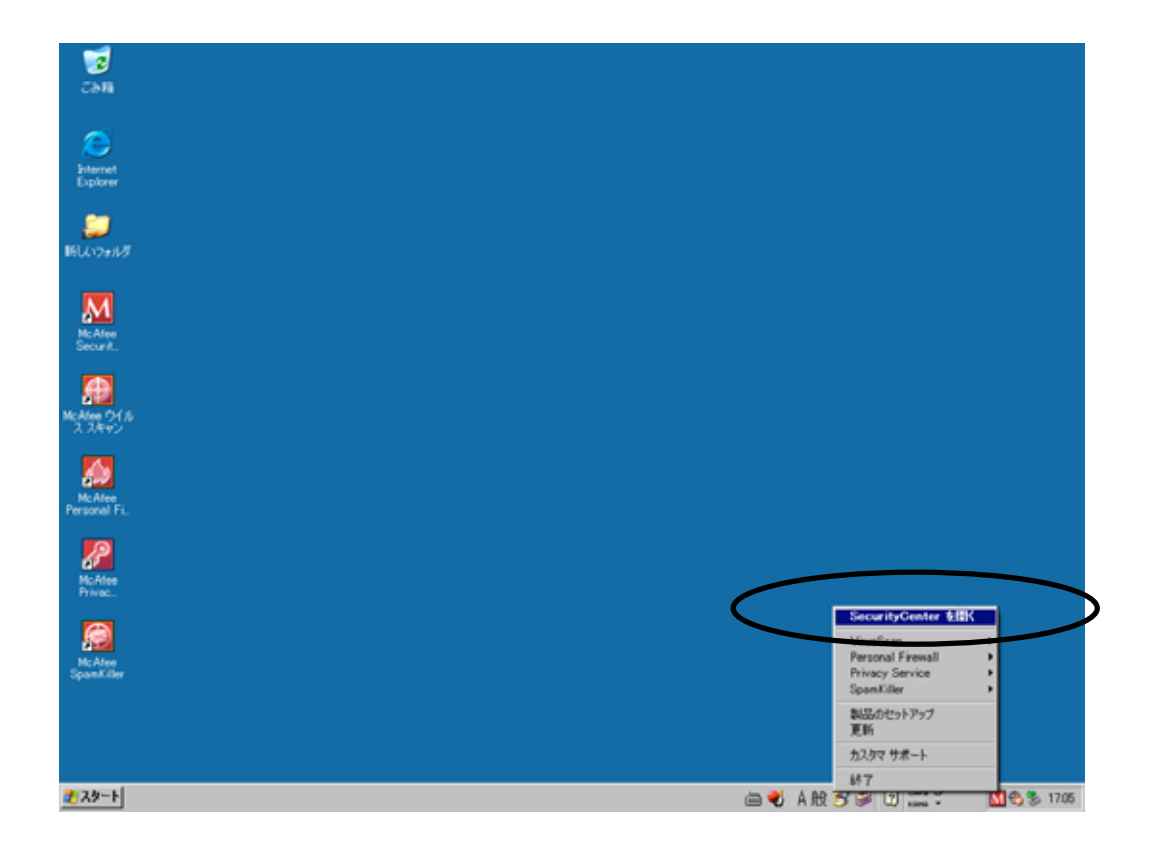

(3) セキュリティセンターの画面が表示されますので「Personal Firewall」をクリックし、「インターネット アプリケーションリストを表示」をクリックします。

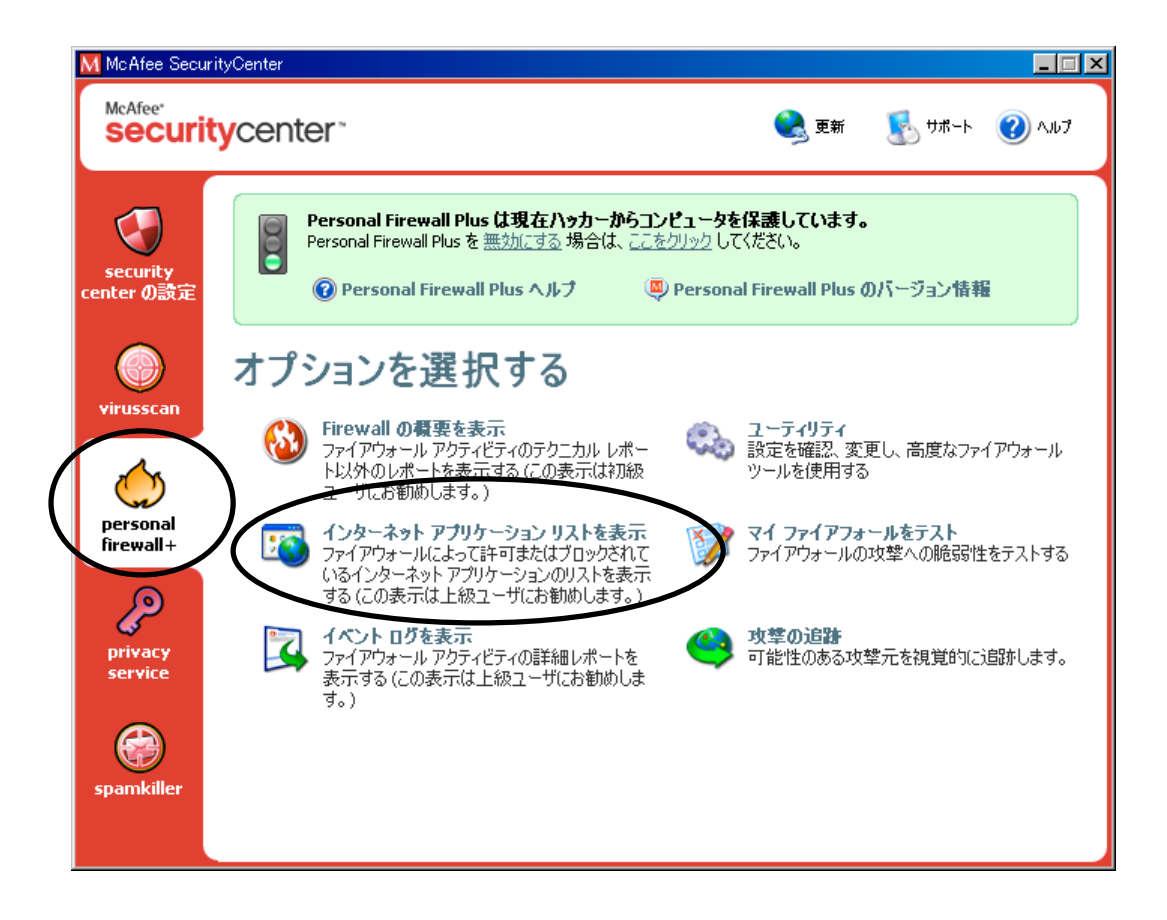

(4)「アプリケーションの設定」をクリックし、「java.exe」を選択し「すべてのアクセス」をクリックします。

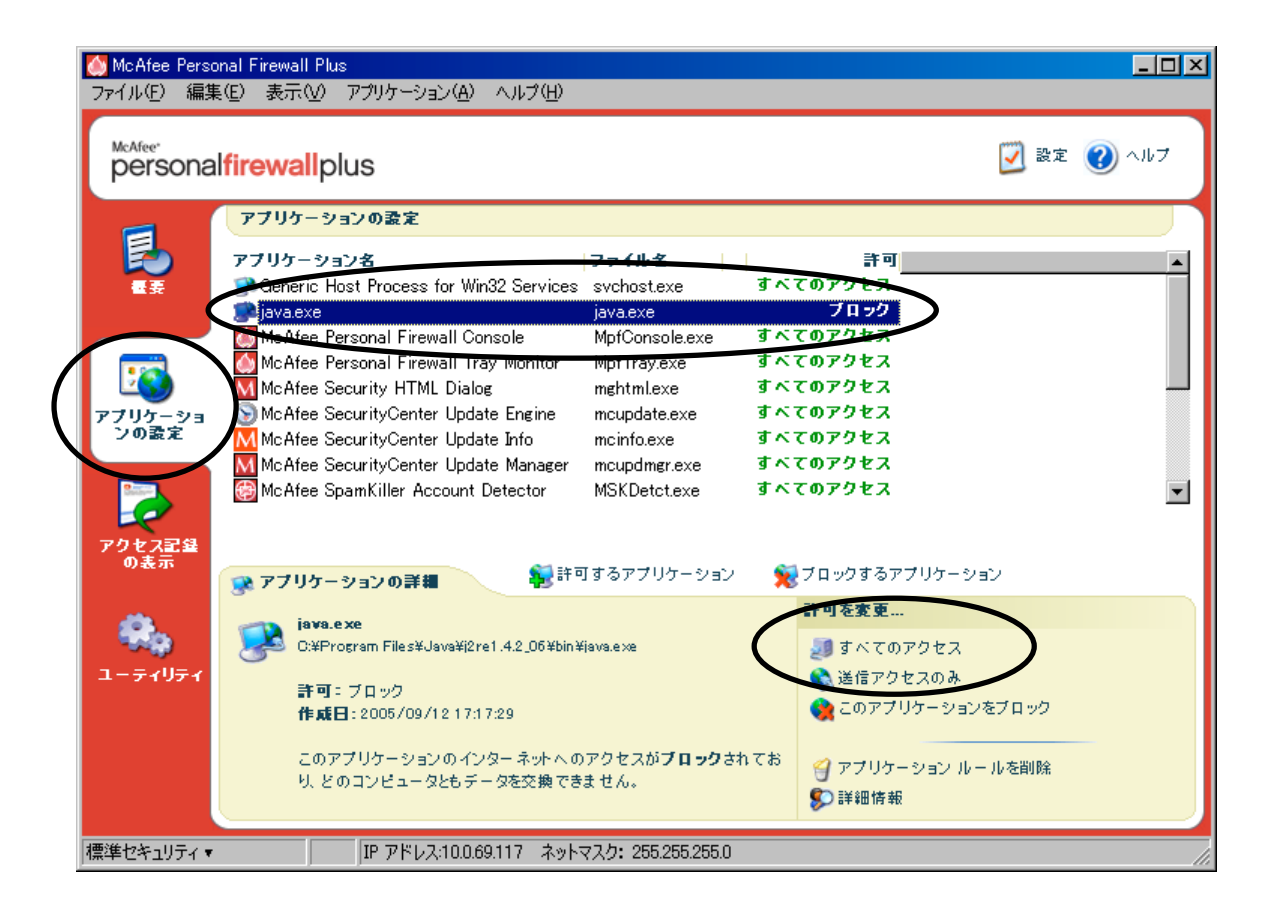

(5)「java.exe」の許可欄が「すべてのアクセス」になっていることを確認し、セキュリティセンターを閉じま す。

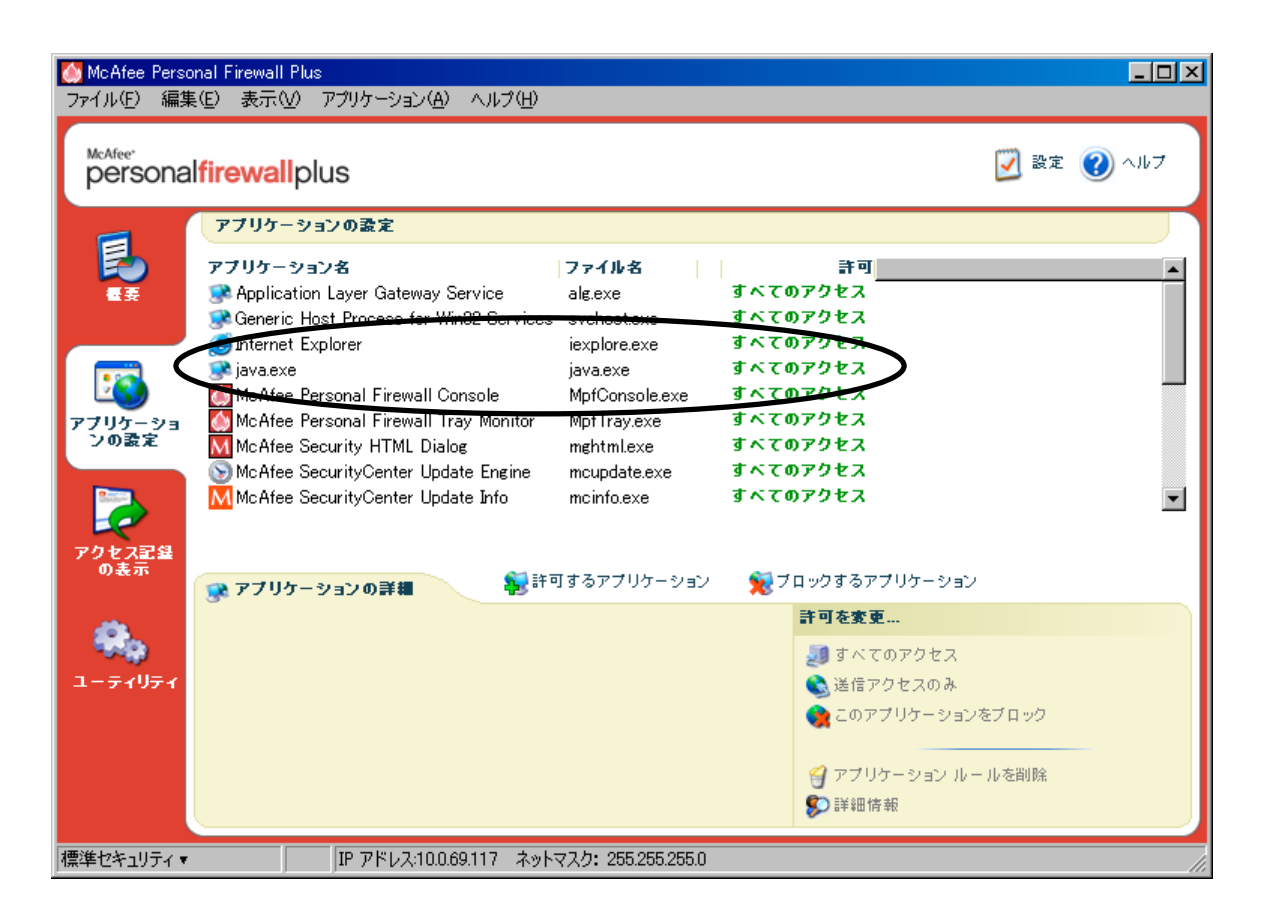

(6)以上で、設定終了です。その他個別で設定を行なっている場合は、各自で設定を変更してください。